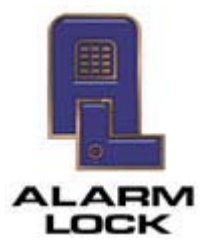

ALARM LOCK

345 Bayview Avenue, Amityville, New York, U.S.A. 11701 For Sales and Repairs 1-800-ALA-LOCK • For Technical Service 1-800-645-9440 Fax: 631-789-3383 • info@alarmlock.com *Note: Technical Service is for security professionals only* 

## **ALARM LOCK Tech Support**

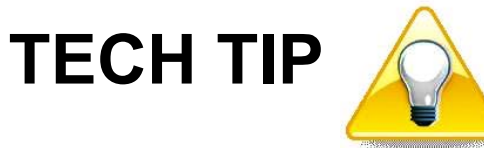

Date: Monday, September 26, 2011

**Subject:** Assigning Group Associations for Multiple Users

Models: DL-Windows V3.6.0 or later

In many installations, large numbers of Users share similar attributes--for example, their workplace location, work hours, access to certain secure locations, etc. Placing these similar Users into "Groups" allows for large numbers of Users to be controlled all at once rather than individually, saving time and effort. Assigning Group associations for multiple Users is easy with the **Set Group Assignment** screen. Proceed as follows:

 Select multiple Users: In DL-Windows, open the Account and click the Global button to open the Global Users screen. In the Global Users screen, select the first User to be assigned to a Group by clicking the gray box to the left of the User Name as shown in the image below:

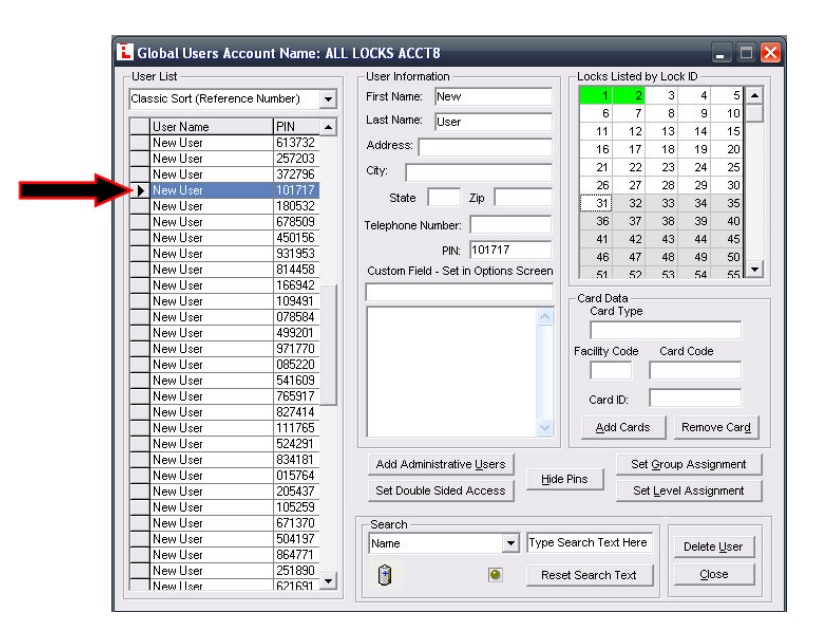

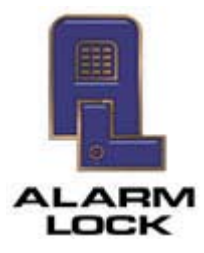

ALARM LOCK 345 Bayview Avenue, Amityville, New York, U.S.A. 11701 For Sales and Repairs 1-800-ALA-LOCK • For Technical Service 1-800-645-9440 Fax: 631-789-3383 • info@alarmlock.com *Note: Technical Service is for security professionals only* 

Scroll down to the last User to be assigned to a Group, but before clicking to select the User, press and hold the **SHIFT** key on your keyboard, then click the gray box to the left of the last User Name. Multiple User Names are selected and highlighted in blue, as shown in the image below:

| -Use                                     | er List                                                                                                    |                                                                                                    | User Information                                    |                | Locks Listed by Lock ID            |                                    |                             |                                 |                        |                  |
|------------------------------------------|----------------------------------------------------------------------------------------------------|----------------------------------------------------------------------------------------------------|-----------------------------------------------------|----------------|------------------------------------|------------------------------------|-----------------------------|---------------------------------|------------------------|------------------|
| Clas                                     | ssic Sort (Referen                                                                                                    | ce Number) 💌                                                                                                    | First Name: New                                     | _              | 1                                  | 2                                  | 3                           | 4                               | 5                      | Ŀ                |
| _                                        |                                                                                                    |                                                                                                    | Lost Nomer                                          |                | 6                                  | 7                                  | 8                           | 9                               | 10                     | Г                |
|                                          | User Name                                                                                                    | PIN 🔺                                                                                                    | Last Name. User                                     |                | 11                                 | 12                                 | 13                          | 14                              | 15                     | F                |
|                                          | New User                                                                                                    | 613732                                                                                                    | Address:                                            | _              | 16                                 | 17                                 | 18                          | 19                              | 20                     |                  |
|                                          | New User                                                                                                    | 257203                                                                                                    |                                                     | _              | 24                                 | 22                                 | 23                          | 24                              | 25                     | L                |
|                                          | New User                                                                                                    | 372796                                                                                                    | City:                                               |                | 21                                 | 22                                 | 20                          | 29                              | 20                     | Ł                |
| •                                        | New User                                                                                                    | 101717                                                                                                    | State Zin                                           | _              | 20                                 | 21                                 | 20                          | 29                              | 30                     | Ł                |
| 1                                        | New User                                                                                                    | 180532                                                                                                    |                                                     |                | 31                                 | 32                                 | 33                          | 34                              | 35                     | L                |
|                                          | New User                                                                                                    | 678509                                                                                                    | Telephone Number:                                   |                | 36                                 | 37                                 | 38                          | 39                              | 40                     |                  |
|                                          | New User                                                                                                    | 450156                                                                                                    |                                                     | _              | 41                                 | 42                                 | 43                          | 44                              | 45                     | L                |
|                                          | New User                                                                                                    | 931953                                                                                                    | PIN: [101717                                        | _              | 46                                 | 47                                 | 48                          | 49                              | 50                     | L                |
|                                          | New User                                                                                                    | 814458                                                                                                    | Custom Field - Set in Options Scr                   | reen 🛛         | 51                                 | 52                                 | 53                          | 54                              | 55                     | L                |
| _                                        | New User                                                                                                    | 166942                                                                                                    |                                                     |                |                                    | -                                  |                             |                                 |                        |                  |
|                                          | New User                                                                                                    | 109491                                                                                                    |                                                     |                | Card Data<br>Card Type             |                                    |                             |                                 |                        |                  |
| I                                        | New User                                                                                                    | 078584                                                                                                    |                                                     | A              | Garu                               | Type                               |                             |                                 |                        |                  |
|                                          |                                                                                                    |                                                                                                    |                                                     |                |                                    |                                    |                             |                                 |                        |                  |
|                                          | New User                                                                                                    | 499201                                                                                                    |                                                     |                |                                    |                                    |                             |                                 |                        |                  |
|                                          | New User<br>New User                                                                                                    | 499201<br>971770                                                                                                    |                                                     | F              | <br>acility C                      | ode                                | Card                        | Code                            |                        |                  |
|                                          | New User<br>New User<br>New User                                                                                                    | 499201<br>971770<br>085220                                                                                                    |                                                     | F              | acility C                          | ode                                | Card                        | Code                            |                        |                  |
|                                          | New User<br>New User<br>New User<br>New User                                                                                                    | 499201<br>971770<br>085220<br>541609                                                                                                    |                                                     | F              | acility C                          | ode                                | Card                        | Code                            |                        |                  |
| 4 - 10 - 10 - 10 - 10 - 10 - 10 - 10 - 1 | New User<br>New User<br>New User<br>New User<br>New User                                                                                                    | 499201<br>971770<br>085220<br>541609<br>765917                                                                                                    |                                                     | F              | acility C                          | ode                                | Card                        | Code                            |                        |                  |
|                                          | New User<br>New User<br>New User<br>New User<br>New User<br>New User                                                                                                    | 499201<br>971770<br>085220<br>541609<br>765917<br>827414                                                                                                    |                                                     | F              | acility C                          | ode<br>D:                          | Card                        | Code                            |                        |                  |
|                                          | New User<br>New User<br>New User<br>New User<br>New User<br>New User<br>New User                                                                                                    | 499201<br>971770<br>085220<br>541609<br>765917<br>827414<br>111765                                                                                           |                                                     | F              | acility C<br>Card I<br><u>A</u> dd | ode<br>D:<br>Cards                 | Card                        | Code                            | re Car                 | r <u>d</u>       |
|                                          | New User<br>New User<br>New User<br>New User<br>New User<br>New User<br>New User                                                                                                    | 499201<br>971770<br>085220<br>541609<br>765917<br>827414<br>111765<br>524291                                                                                 |                                                     | F              | acility C<br>Card I<br><u>A</u> dd | ode<br> <br>D:  <br>Cards          | Card                        | Code<br>Remov                   | 'e Car                 | r <u>d</u>       |
|                                          | New User<br>New User<br>New User<br>New User<br>New User<br>New User<br>New User<br>New User<br>New User                                                                                                 | 499201<br>971770<br>085220<br>541609<br>765917<br>827414<br>111765<br>524291<br>834181                                                                       | Add Administrative Users                            | F              | acility C<br>Card I<br><u>A</u> dd | ode<br>D:<br>Cards<br>Set          | Card                        | Code<br>Remov<br>Assig          | 'e Car                 | r <u>d</u>       |
|                                          | New User<br>New User<br>New User<br>New User<br>New User<br>New User<br>New User<br>New User<br>New User<br>New User                                                                                     | 493201<br>971770<br>085220<br>541609<br>765917<br>827414<br>111765<br>524291<br>834181<br>015764                                                             | Add Administrative Users                            | Hide Pin       | acility C<br>Card I<br><u>A</u> dd | ode<br>D:<br>Cards<br>Set          | Card                        | Code<br>Remov<br>Assig          | e Car                  | r <u>d</u>       |
|                                          | New User<br>New User<br>New User<br>New User<br>New User<br>New User<br>New User<br>New User<br>New User<br>New User<br>New User<br>New User<br>New User                                                 | 499201<br>971770<br>085220<br>541609<br>765917<br>827414<br>111765<br>524291<br>834181<br>015764<br>205437                                                   | Add Administrative Users<br>Set Double Sided Access | Hide Pin       | acility C<br>Card I<br><u>A</u> dd | ode<br>D:  <br>Cards<br>Set<br>Set | Card                        | Code<br>Remov<br>Assig          | re Car<br>nmen         | r <u>d</u><br>t  |
|                                          | New User<br>New User<br>New User<br>New User<br>New User<br>New User<br>New User<br>New User<br>New User<br>New User<br>New User<br>New User<br>New User<br>New User                                     | 499201<br>971770<br>085220<br>541609<br>765917<br>827414<br>111765<br>524291<br>834181<br>015764<br>205437<br>105259                                         | Add Administrative Users<br>Set Double Sided Access | Hide Pin       | Card I                             | ode<br>D:  <br>Cards<br>Set<br>Set | Card                        | Code<br>Remov<br>Assig<br>Assig | re Car<br>nmen         | r <u>d</u><br>It |
|                                          | New User<br>New User<br>New User<br>New User<br>New User<br>New User<br>New User<br>New User<br>New User<br>New User<br>New User<br>New User<br>New User<br>New User                                     | 499201<br>971770<br>085220<br>541603<br>765917<br>827414<br>111765<br>524291<br>834181<br>015764<br>205437<br>105259<br>671370                               | Add Administrative Users<br>Set Double Sided Access | Fi<br>Hide Pin | Card I                             | ode<br>D:  <br>Cards<br>Set        | Card<br>F<br>Group<br>Level | Code<br>Remov<br>Assig<br>Assig | re Car<br>nmen         | r <u>d</u><br>t  |
|                                          | New User<br>New User<br>New User<br>New User<br>New User<br>New User<br>New User<br>New User<br>New User<br>New User<br>New User<br>New User<br>New User<br>New User<br>New User                         | 499201<br>971770<br>085220<br>541609<br>765917<br>827414<br>111785<br>524291<br>834181<br>015764<br>205437<br>105259<br>671370<br>504197                     | Add Administrative Users<br>Set Double Sided Access | Hide Pin       | Card I                             | ode<br>D:<br>Cards<br>Set<br>Set   | Card<br>Group<br>Level      | Code<br>Remov<br>Assig<br>Assig | re Car<br>nmen<br>nmen | r <u>d</u><br>It |
|                                          | New User<br>New User<br>New User<br>New User<br>New User<br>New User<br>New User<br>New User<br>New User<br>New User<br>New User<br>New User<br>New User<br>New User<br>New User<br>New User<br>New User | 499201<br>971770<br>085220<br>541609<br>765917<br>827414<br>111765<br>524291<br>834181<br>015764<br>205437<br>105259<br>671370<br>504197<br>864771<br>864771 | Add Administrative Users<br>Set Double Sided Access | Hide Pin       | Card I                             | ode<br>D:  <br>Cards<br>Set<br>Set | Card                        | Code<br>Remov<br>Assig<br>Assig | e Car<br>nmen<br>nmeni | r <u>el</u><br>t |

2. Set the Group Assignment: Click the Set Group Assignment button in the Global Users screen. The Set Group Assignment for User dialog opens:

| _ock ID's | 1 2                                          | -                                                                                        |          |                   |                |
|-----------|----------------------------------------------|------------------------------------------------------------------------------------------|----------|-------------------|----------------|
| Group 1   | 1 1                                          |                                                                                          |          |                   |                |
| Group 2   | 2 2                                          |                                                                                          |          |                   |                |
| Group 3   | 3 3                                          |                                                                                          |          |                   |                |
| Group 4   | 4 4                                          |                                                                                          |          |                   |                |
| Add/R     | emove From                                   | Group1 Add/Remove From                                                                   | m Group3 | Accept            | <u>C</u> ancel |
| Add/R     | emove From                                   | Group2   Add/Hemove From                                                                 | n Group4 |                   |                |
| Add/R     | emove From<br>ited Users to<br>sers to the G | Group2   Add/Hemove Fror<br>These Groups' will add the<br>oups displayed in Green Select | t Add Se | lected Users to 1 | These Groups   |

This screen allows you to assign Users a **Group** number, and also to assign the **Group** number to a **Lock ID**. In the grid shown above, double-click the **Group** number listed under the appropriate **Lock ID**, and that **Group** number "cell" will appear highlighted in green as shown below:

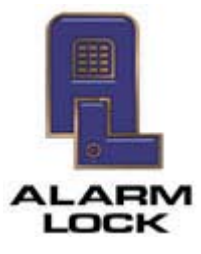

ALARM LOCK

345 Bayview Avenue, Amityville, New York, U.S.A. 11701 For Sales and Repairs 1-800-ALA-LOCK • For Technical Service 1-800-645-9440 Fax: 631-789-3383 • info@alarmlock.com

Note: Technical Service is for security professionals only

| Group 1 1 1<br>Group 2 2 2<br>Group 3 3 3<br>Group 4 4 4<br>Add/Remove From Group1 Add/Remove From Group3<br>Add/Remove From Group2 Add/Remove From Group4 Accept Cancel | _ock ID's | 1                  | 2         |                            |                                        |        |        |              |
|----------------------------------------------------------------------------------------------------|-----------|--------------------|-----------|----------------------------|----------------------------------------|--------|--------|--------------|
| Group 2 2 2<br>Group 3 3 3<br>Group 4 4 4<br>Add/Remove From Group1 Add/Remove From Group3<br>Add/Remove From Group2 Add/Remove From Group4 Accept Cancel                | Group 1   | 1                  | 1         |                            |                                        |        |        |              |
| Group 3 3 3<br>Group 4 4 4<br>Add/Remove From Group1 Add/Remove From Group3<br>Add/Remove From Group2 Add/Remove From Group4 Accept Cancel                               | Group 2   | 2                  | 2         |                            |                                        |        |        |              |
| Group 4 4 4<br>Add/Remove From Group1 Add/Remove From Group3<br>Add/Remove From Group2 Add/Remove From Group4 Accept Cancel                                              | Group 3   | 3                  | 3         |                            |                                        |        |        |              |
| Add/Remove From Group1 Add/Remove From Group3 Add/Remove From Group4 Accept Cancel                                                                                       | Group 4   | 4                  | 4         |                            |                                        |        |        |              |
|                                                                                                    | Add/R     | emove F<br>emove F | From Grou | ip1 □ Add/R<br>ip2 □ Add/R | emove From Group3<br>emove From Group4 |        | Accept | Cancel       |
| Add Selected Users to These Groups                                                                                                    |           |                    | 1 TI      | e Groups                   |                                        | 110100 |        | These Groups |

3. Click on the "Add Selected Users to These Groups" button to add the selected Users to the Group(s) highlighted in green. In the above example, all multiple Users selected in step 1 are now assigned to Group 1, and Group 1 is assigned to Lock ID's 1 and 2. The following popup appears, warning that of all the Users selected in step 1, only those actually assigned to a lock (in the **Global Users** screen) will be added to the green highlighted Group(s):

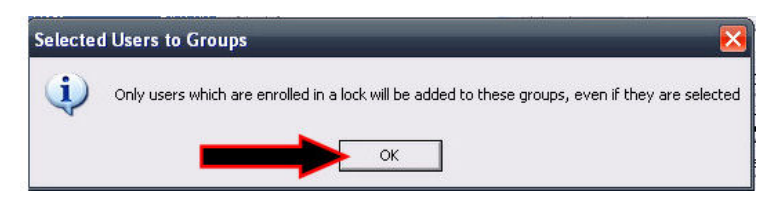

Click OK to close the popup. Click the Accept button in the Set Group Assignment for **User** dialog to complete the Group assignment process.

4. Open the Lock Data screen to confirm the selected Users are assigned to the proper Group number:

|                          |                       | 1          | ск раја<br>Т | -          | -          | -      |             |
|--------------------------|-----------------------|------------|--------------|------------|------------|--------|-------------|
| Jser Name                | No.                   | PIN        | GP1          | GP2        | GP3        | GP4    | Enable User |
| Greg User                | 23                    | 1292       |              |            |            |        | V           |
| Greg User                | 24                    | 3776       |              |            |            |        | V           |
| /User                    | 25                    | 0745       |              |            |            |        |             |
| New User                 | 26                    | 8680       |              |            |            |        |             |
| New User                 | 27                    | 101717     | ~            |            |            |        | V           |
| New User                 | 28                    | 180532     | V            |            |            |        | V           |
| New User                 | 29                    | 678509     | V            |            |            |        | V           |
| New User                 | 30                    | 450156     | V            |            |            |        | V           |
| New User                 | 31                    | 931953     | V            |            |            |        | V           |
| New User                 | 32                    | 814458     | V            |            |            |        | V           |
| New User                 | 33                    | 166942     | ~            |            |            |        | V           |
| New User                 | 34                    | 109491     | V            |            |            |        | V           |
| New User                 | 35                    | 078584     | V            |            |            |        | V           |
| New User                 | 36                    | 499201     | V            |            |            |        | V           |
| New User                 | 37                    | 971770     | V            |            |            |        | V           |
| New User                 | 38                    | 085220     | V            |            |            |        | V           |
| e User Name to Search Fo | r. To Reset: Clear Th | e Entry. U | se the       | ley to Rer | nove Blank | Lines. |             |